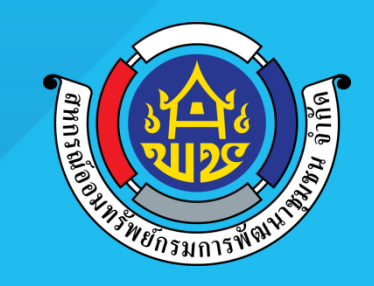

## ์ การชำระเงินผ่าน Krungthai NEXT

ุทรกฎาคม 2562

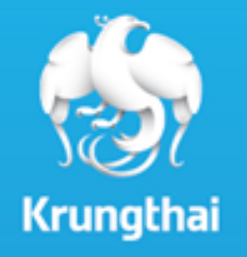

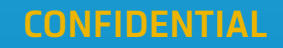

# การชำระเงินผ่าน Application Krungthai NEXT

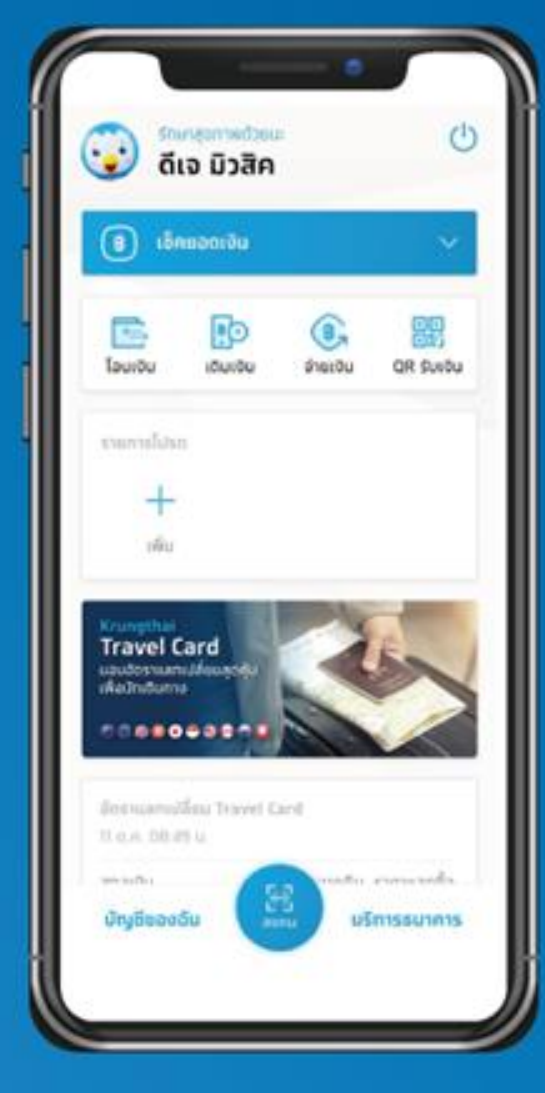

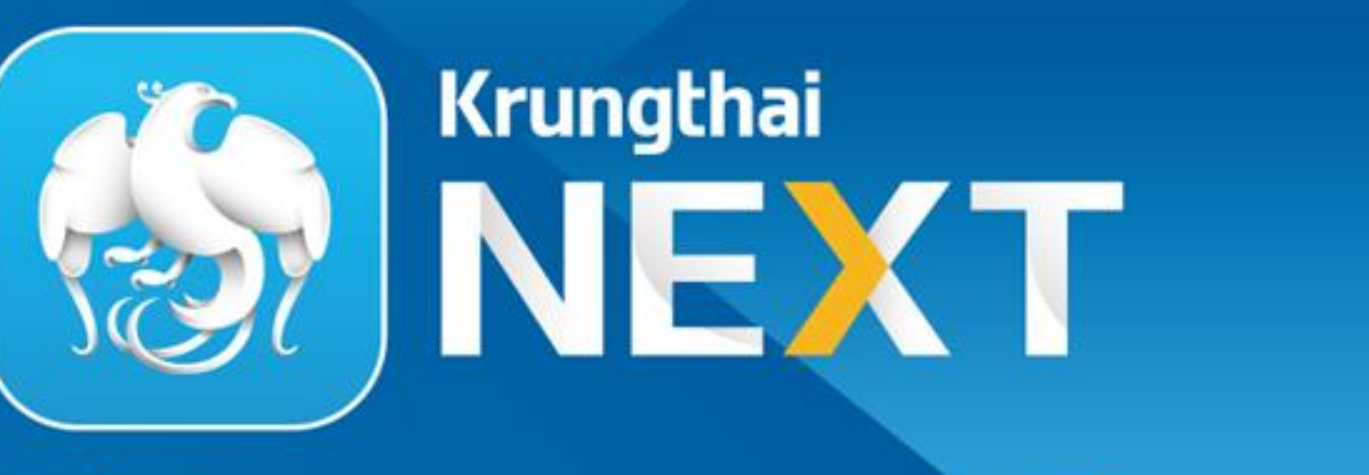

# ชีวิตครบ แอปเดียวอยู่

### ชำระผ่านการ Key-in

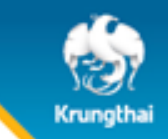

#### 1. เลือทเมนู "จ่ายเงิน"

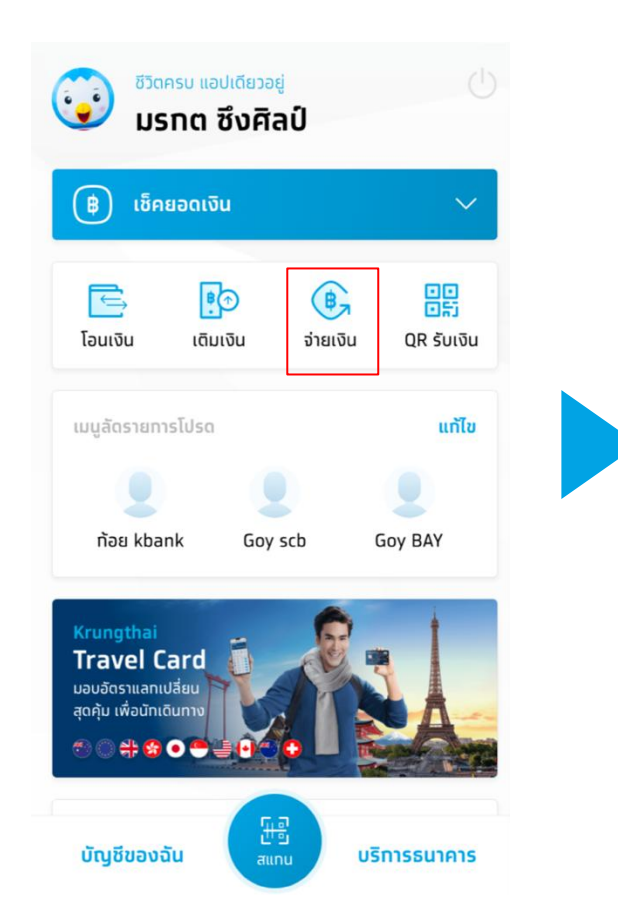

#### 2. ใส่รหัส PIN 6 หลัก

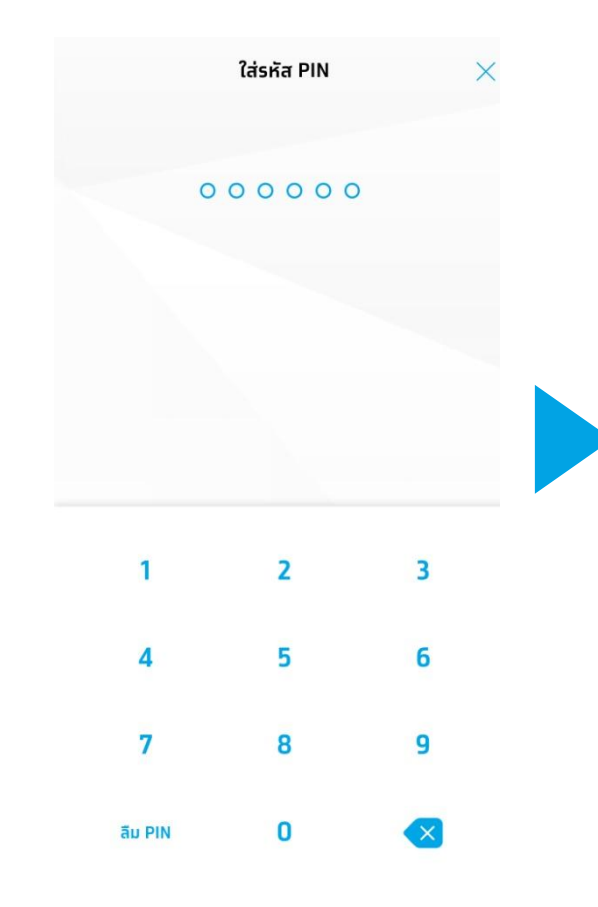

#### 3. เลือกหมวดหมู่

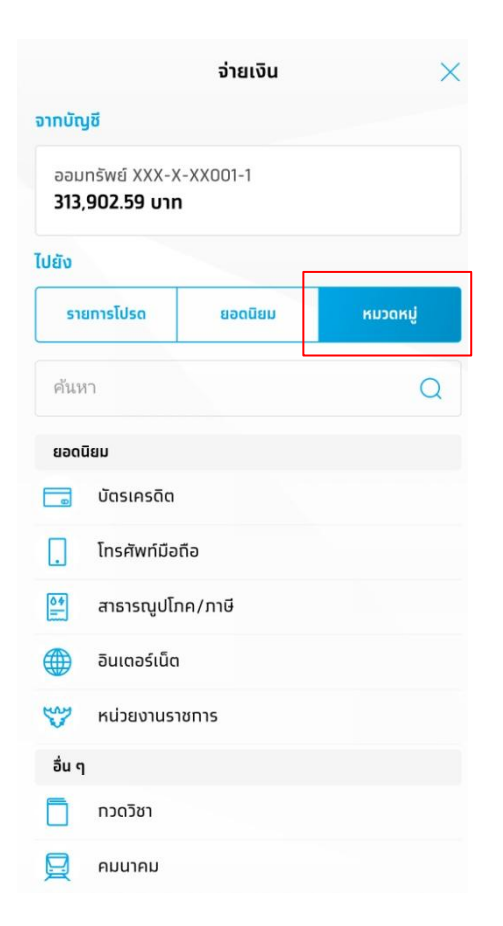

#### 4. เลือก "สหกรณ์"

|         | จ่ายเงิน               | × |
|---------|------------------------|---|
| อื่น ๆ  | 1                      |   |
|         | ทวดวิชา                |   |
| 夏       | คมนาคม                 |   |
| EB      | จองตั๋ว/จองชื้อสินค้า  |   |
| ជ       | ที่ดิน/อสังหาริมทรัพย์ |   |
| 5       | ธุรทิจขายตรง           |   |
| E       | บริจาค                 |   |
|         | บริจาคอิเล็กทรอนิทส์   |   |
| 0       | ประทันชีวิต/ประทันภัย  |   |
| F       | ยานพาหนะ/รถยนด์        |   |
| \$      | สถาบันการศึกษา/สัมมนา  |   |
| 30      | สมัครสอบ/สมัครแข่งขัน  |   |
| ഫ       | สมาชิท/สมัครบริการ     |   |
| 1 miles | สหทรณ์                 |   |
|         | สินค้า/บริการ          |   |

### ชำระผ่านการ Key-in

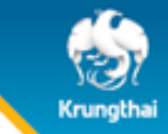

5. เลือท "ฝาท-ชำระ สอ.ทรมการพัฒนา ชุมชน จำทัด (7416)" หรือ พิมพ์เลข Com Code: 7416 และทดเลือท

| จ่ายเงิ                   | u ×              |
|---------------------------|------------------|
| สหกรณ์                    | ×                |
| 7416                      | Q                |
| ฝาท-ชำระ สอ.ทรมการพัฒนาชุ | มชน จำทัด (7416) |
|                           |                  |

#### 6. พิมพ์หมายเลขทะเบียนสมาชิก, วัตถุประสงค์การชำระ, ใส่ จำนวนเงิน และกด "จ่ายเงิน"

#### 7. ตรวจสอบรายละเอียดความ ถูกต้อง และกด ยืนยัน

| < จ่ายเงิน                                                                                                    | < ຈ່າຍເຈັນ                                                                                                    | <                              | ยืนยันรายการ                                                                                                    |
|----------------------------------------------------------------------------------------------------|----------------------------------------------------------------------------------------------------|--------------------------------|----------------------------------------------------------------------------------------------------|
| <ul> <li>ออมทรัพย์ XXX-X-XX001-1</li> <li>313,902.59 บาท</li> <li>ฝาท-ชำระ สอ.ทรมการพัฒนาชุมชน<br/>จำกัด (7416)</li> </ul> | <ul> <li>ออมทรัพย์ XXX-X-XX001-1<br/>313,902.59 บาท</li> <li>ฝาก-ชำระ สอ.กรมการพัฒนาชุมชน<br/>จำกัด (7416)</li> </ul> | ຈາກ<br>ເອົາ<br>ໄປຍັນ<br>ເອົາ   | น.ส.มรทต ซึงศิลป์<br>ออมทรัพย์ XXX-X-XX001-1<br>ฝาท-ชำระ สอ.กรมทารพัฒนาชุมชน<br>จำทัด (7416)<br>เลขทะเบียนสมาชิก |
| เลขทะเบียนสมาชิก *                                                                                                    | เลขทะเบียนสมาชิก *<br>12999                                                                                           |                                | า2999<br>วัดทุประสงค์การชำระ<br>202                                                                              |
| วัตถุประสงค์การชำระ                                                                                                    | วัตถุประสงค์การชำระ<br>202                                                                                            | จำนวนเงิน<br>ค่าธรรมเนียม      | חוט <b>500.00</b> חוט 0.00<br>חוט 0.00                                                                           |
| จำนวนเงิน                                                                                                    | จำนวนเงิน                                                                                                    | วันที่ทำรายทาร<br>บันทึกช่วยจำ | 01 n.e. 2562                                                                                                    |
| 0.00                                                                                                    | 500.00                                                                                                    |                                |                                                                                                    |
|                                                                                                    |                                                                                                    |                                | ความยาว 0/30 ตัวอักษา                                                                                            |
|                                                                                                    |                                                                                                    |                                |                                                                                                    |
|                                                                                                    | ຈ່າຍເຈັນ                                                                                                    |                                | ยืนยัน                                                                                                    |

## Krungthai

#### <u>วัตถุประสงค์กรอกเฉพาะเลขรหัสรายการ 3 ตัวหน้า</u>

201 ฝากบัญชีออมทรัพย์
202 ฝากบัญชีออมทรัพย์พิเศษ
205 ชื้อตั๋วสัญญาใช้เงิน
101 ชำระหุ้น/หนี้ (ประจำเดือน)
102 ชำระหุ้น/หนี้ (ก่อนกำหนด)
103 ชำระเงินกู้สามัญ (ปิดสัญญา)
104 ชำระหนี้เงินกู้ฉุกเฉิน/กระแสรายวัน (ปิดสัญญา)

203 ฝากบัญชีออมทรัพย์ (โครงการ) 204 ฝากบัญชีออมทรัพย์พิเศษ (โครงการ)

105 ชำระหุ้นสมาชิกสมทบ
301 ชำระค่าเบี้ยประกันชีวิต (เงินกู้)
302 ชำระค่าเบี้ยประกันชีวิต (เพิ่มของสมาชิก)
303 ชำระค่าเบี้ยประกันชีวิต (เพิ่มของคู่สมรสและบุตร)
900 อื่น ๆ

© Krungthai Bank PCL All right reserved. Unauthorized usage or adaptation is violation to applicable laws

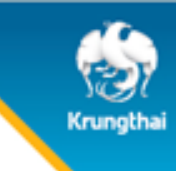

# **THANK YOU**